## How to Verify/Register a Student that attended a Rutherford County School Last Year

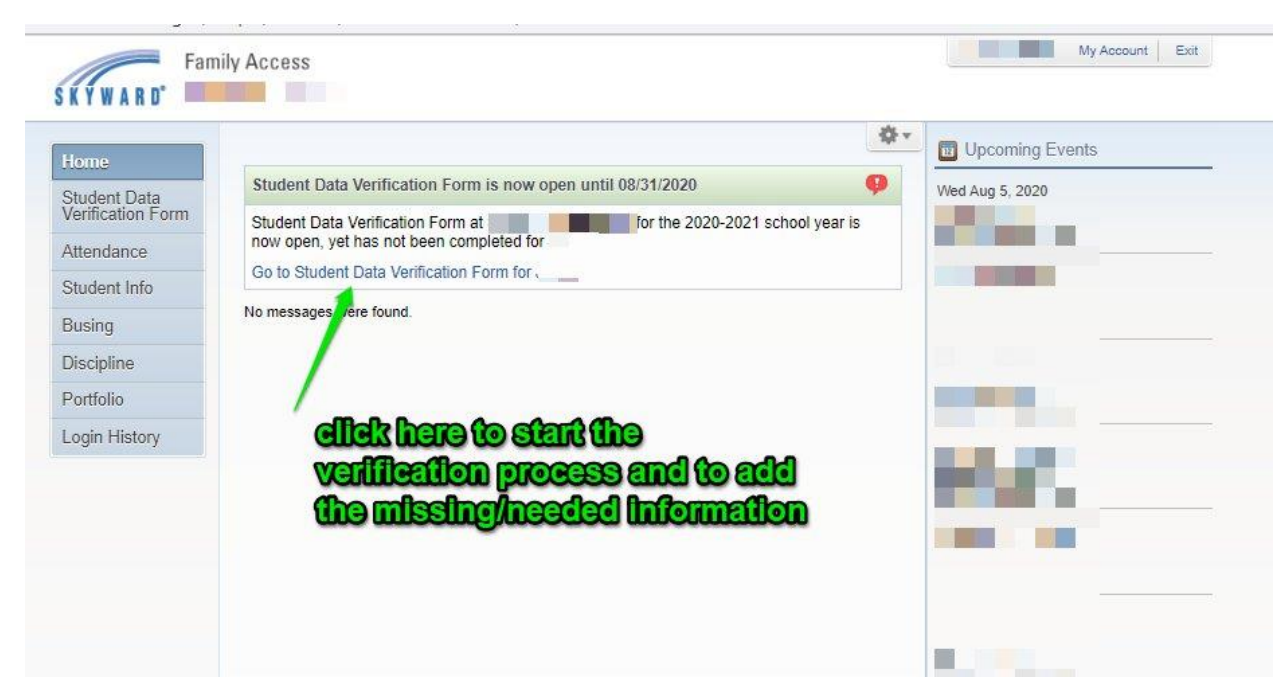

## This is the next screen that comes up:

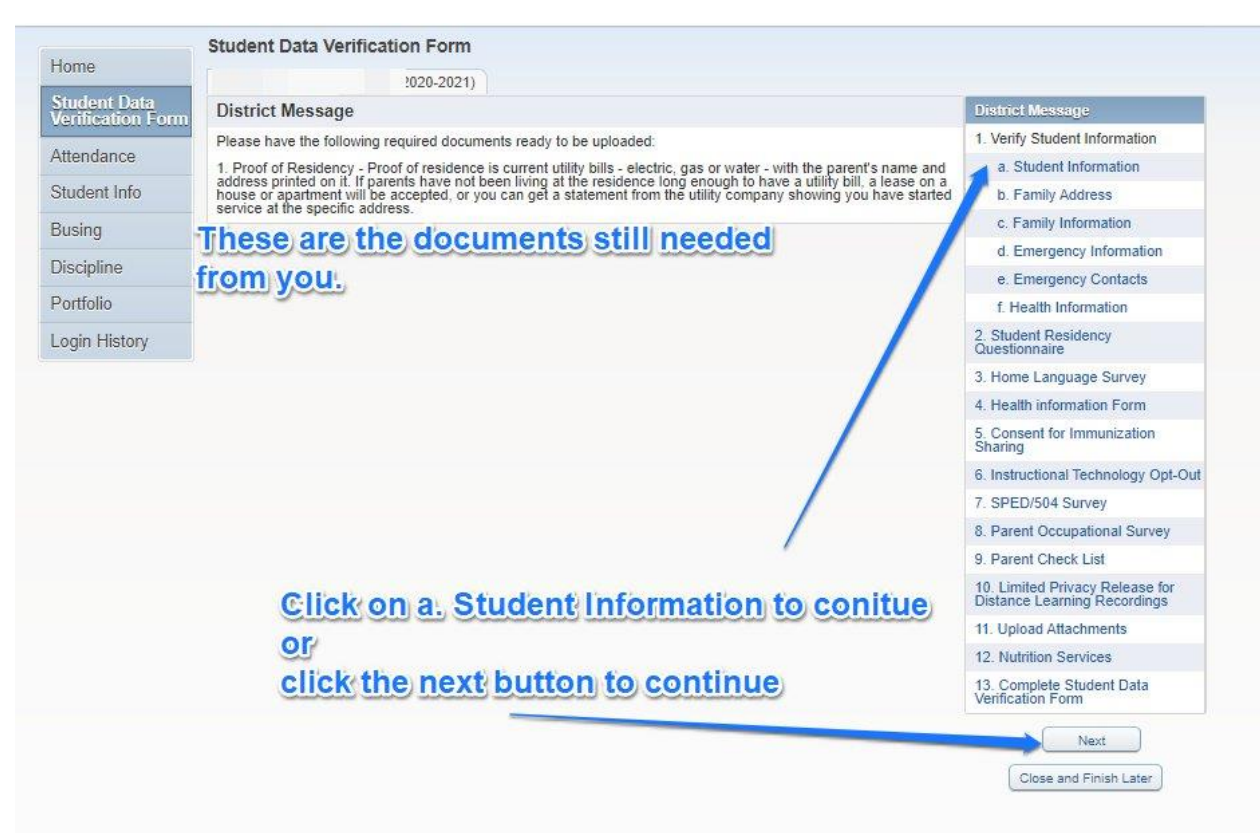

## 1.a. Student Information

|                                   | Student Data Verificat                                                                                           | ion Form                                                     |                                                                                                    |                                                                 |  |
|-----------------------------------|----------------------------------------------------------------------------------------------------|--------------------------------------------------------------|----------------------------------------------------------------------------------------------------|-----------------------------------------------------------------|--|
| Home                              |                                                                                                    | 2020-2021)                                                   |                                                                                                    |                                                                 |  |
| Student Data<br>Verification Form | Step 1a. Verify Studen                                                                                           | t Information: Student                                       | Information                                                                                                    | Undo District Message                                           |  |
| Au 1                              | (Required)                                                                                                    | (Required)                                                   |                                                                                                    |                                                                 |  |
| Attendance                        | www.rcschools.net, under th<br>submit an electronic form st                                                      | e Resources & Info menu, Re<br>ating that you have access to | esources & Information for Parents. You will be requ<br>the online version of the the Student Handbook.                                                                                                    | ired to a. Student Information                                  |  |
| Student Info                      | - II.                                                                                                    |                                                              |                                                                                                    | b. Family Address                                               |  |
| Busing                            | General Information                                                                                              |                                                              | Address - Local Address - Local Addres | c. Family Information                                           |  |
| Discipline                        | First                                                                                                    |                                                              |                                                                                                    | d. Emergency Information                                        |  |
| Discipline                        | Last                                                                                                    |                                                              | Suthx:                                                                                                    | e. Emergency Contacts                                           |  |
| Portfolio                         | Birthday:                                                                                                    |                                                              | Gender. Male 🗸                                                                                                    | f. Health Information                                           |  |
| Login History                     | * Language: E                                                                                                    | inglish                                                      | lease check mark if y                                                                                                    | DU DAVO nare                                                    |  |
|                                   | * Native Language: E                                                                                             | inglish                                                      | ntermet access and a d                                                                                                    | aving ome Language Survey                                       |  |
|                                   | C                                                                                                    | Do you have internet acces                                   | is?                                                                                                    | 4. Health information Form                                      |  |
|                                   |                                                                                                    | ] Do you have a device to ac<br>] Military Connected         | cess eLearning material?                                                                                                    | 5. Consent for Immunization<br>Sharing                          |  |
|                                   | Home Phone:                                                                                                    | 615) 2 Ext                                                   |                                                                                                    | 6. Instructional Technology Opt-Out                             |  |
|                                   |                                                                                                    | Ext                                                          | If the box is graye                                                                                                    | d out;PED/504 Survey                                            |  |
|                                   |                                                                                                    | Ext:                                                         | you can't change                                                                                                    | the information.vey                                             |  |
|                                   | Birth Country: L                                                                                                 | 9. Parent Check List                                         |                                                                                                    |                                                                 |  |
|                                   | Birth State:                                                                                                    |                                                              | DOMESTIC: DESCRIPTION                                                                                                    | 10. Limited Privacy Release for<br>Distance Learning Recordings |  |
|                                   | Birth County:                                                                                                    |                                                              | If the box is lighte                                                                                                    | r, you can type                                                 |  |
|                                   | -185<br>                                                                                                    | 2                                                            | in those boxes.                                                                                                    | 12. Nutrition Services                                          |  |
|                                   | Allow Publication of St                                                                                          | udent's Name for: [?]                                        | and the second second second second second second second second second second second second second second second                                                                                                    | 13. Complete Student Dava                                       |  |
|                                   | You have a                                                                                                    | odickthist                                                   | AUP: No V                                                                                                    |                                                                 |  |
|                                   | Co Getto Ela                                                                                                    | Mation Med                                                   | lia: No V Health Screening: No V                                                                                                    | Previous Step Next Step                                         |  |
|                                   | co caro ant                                                                                                    | Cilcilicites                                                 |                                                                                                    | Close and Finish Later                                          |  |
|                                   |                                                                                                    | Complete !                                                   | Step 1a Only                                                                                                    |                                                                 |  |
|                                   | (*) Indicates a required field.                                                                                  |                                                              |                                                                                                    |                                                                 |  |
|                                   |                                                                                                    |                                                              |                                                                                                    |                                                                 |  |
|                                   |                                                                                                    |                                                              |                                                                                                    |                                                                 |  |
| ndo District                      | Message                                                                                                    |                                                              |                                                                                                    |                                                                 |  |
|                                   |                                                                                                    | Look fo                                                      | r the green checkmark that                                                                                                    | tit is                                                          |  |
| Vent                              | y Student Information                                                                                            | 200K IO                                                      |                                                                                                    |                                                                 |  |
| d to [ 🕜 🖢 s                      | Student Information                                                                                              | comple                                                       | te when you go on to the h                                                                                                    | ext step.                                                       |  |
|                                   | and the second second second second second second second second second second second second second second second |                                                              |                                                                                                    |                                                                 |  |
| <u>D.</u> 5                       | amily Address                                                                                                    |                                                              |                                                                                                    |                                                                 |  |

# 2. b. Family Address

| tep 1b. Verify S                           | student Info                        | ormation: Fan                         | nily Address                                      | Undo District Message                                           |
|--------------------------------------------|-------------------------------------|---------------------------------------|---------------------------------------------------|-----------------------------------------------------------------|
| conv of the Ruther                         | ford County S                       | chool System Str                      | dent Handhook and Code of Conduct can be found at | 1. Verify Student Information                                   |
| ww.rcschools.net, u<br>Ibmit an electronic | Inder the Resident form stating the | ources & Info me<br>hat you have accr | Verify information then                           | Click. Student Information                                      |
| Addrose Draviau                            | Address                             |                                       | on the Complet Step 1                             |                                                                 |
| Audress Preview                            | Address                             | S 933 F                               | kutten DECODE nala                                | Family Information                                              |
| Street Number:                             | 110                                 | Street Dir:                           | DUTTON BEFORE going                               | 10 the mergency Information                                     |
| SUD: (                                     | ~                                   | #:                                    | next section.                                     | e. Emergency Contacts                                           |
| Address 2:                                 |                                     |                                       |                                                   | f. Health Information                                           |
| Zip Code:                                  | 37167                               | Plus 4:                               | City State: en                                    | 2. Student Residency                                            |
| County:                                    |                                     |                                       |                                                   | 3 Home Language Survey                                          |
|                                            |                                     |                                       | - /                                               | 4. Health information Form                                      |
| lailing Address                            | □ Same as                           | Address Previe                        | w Mailing Address                                 | 5. Consent for Immunization                                     |
| Street Number:                             | 140                                 | Street Dir:                           | Street Name:                                      | Sharing                                                         |
| SUD:                                       | ~                                   | #:                                    | P.O. Box:                                         | 6. Instructional Technology Opt-Ou                              |
| Address 2                                  |                                     |                                       |                                                   | 7. SPED/504 Survey                                              |
| Zie Code                                   | 27407                               | Dive 4                                |                                                   | 8. Parent Occupational Survey                                   |
| Zip Code.                                  | 5/10/                               | Flus 4.                               | City/State.                                       | 9. Parent Check List                                            |
|                                            |                                     | C. Martin                             |                                                   | 10. Limited Privacy Release for<br>Distance Learning Recordings |
|                                            |                                     | Com                                   | plete Step 1b Only                                | Distance Learning Recordings                                    |
|                                            |                                     | Com                                   | plete Step 1b Only                                | 11. Upload Attachments                                          |

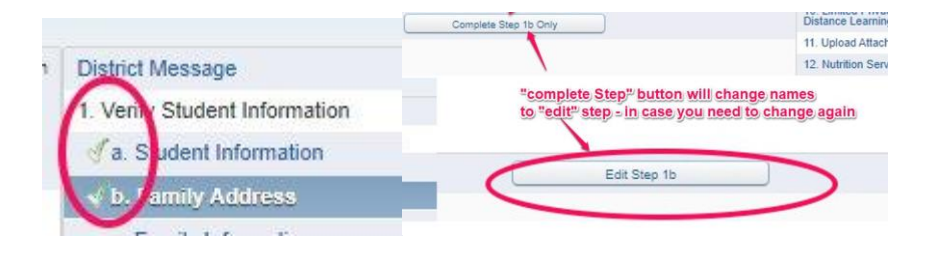

## 1. c. Family Information

| tep 1c. Verify St        | udent Information: Family Ir        | nformation                                                                                              | Undo                                                            | District Message                               |
|--------------------------|-------------------------------------|----------------------------------------------------------------------------------------------------|-----------------------------------------------------------------|------------------------------------------------|
| Required)                | 1. Verify Student Information       |                                                                                                    |                                                                 |                                                |
| ww.rcschools.net, un     | der the Resources & Info menu, Re   | sources & Information for Parents. You will be requir<br>the online version of the the Student Handbook | red to                                                          | a. Student Information                         |
| abilit all ciccitofic it | and stating that you have access to | the online version of the the Student Handbook.                                                         |                                                                 | 🛷 b. Family Address                            |
| Family Options           |                                     |                                                                                                    |                                                                 | c. Family Information                          |
| * Home Language          | English                             | Receive a Paper Copy of Report Card                                                                     | Card                                                            | d. Emergency Information                       |
| Quardian Mumbar          | 4                                   |                                                                                                    | _                                                               | e. Emergency Contacts                          |
| Name:                    |                                     | Primary Phone: (615) Ext:                                                                               |                                                                 | f. Health Information                          |
| Dalationalia             | Custodial                           | Other V (615)                                                                                           |                                                                 | 2. Student Residency<br>Questionnaire          |
| Relationship.            | NUTHER                              |                                                                                                    |                                                                 | 3. Home Language Survey                        |
| Employer:                |                                     |                                                                                                    |                                                                 | 4. Health information Form                     |
| Home Email:              |                                     | Make all needed c                                                                                       | hai                                                             | ges, for Immunization                          |
| Guardian Number          | 2                                   | Ot then click the st                                                                                    | 7                                                               | 6. Instructional Technology Opt-O              |
| Name                     |                                     | Complete Step 4a                                                                                        | 0-                                                              | 7. SPF.D/504 Survey                            |
| Delationshin             |                                     | Complete Step 1c                                                                                        | U                                                               | a Survey                                       |
| Freiauonship             | FAIRER                              | 1                                                                                                    |                                                                 | 9. Parent Check List                           |
| Home Email               | Employer:                           |                                                                                                    | 10. Limited Privacy Release for<br>Distance Learning Recordings |                                                |
|                          |                                     |                                                                                                    |                                                                 | 11. Upload Attachments                         |
|                          | Complete S                          | teo 1c Only                                                                                             |                                                                 | 12. Nutrition Services                         |
| ) Indicates a required   | l field.                            |                                                                                                    |                                                                 | 13. Complete Student Data<br>Verification Form |
|                          |                                     |                                                                                                    |                                                                 | Previous Step Next Step Close and Finish Later |

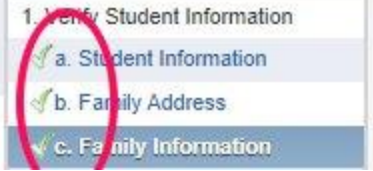

## 1. d. Emergency Information

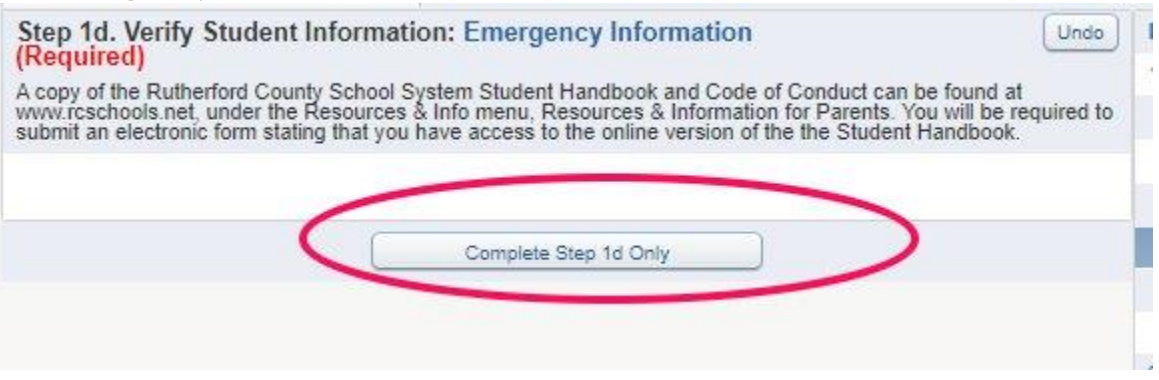

#### 1.e. Emergency Contacts

| Step 1e. Verify (<br>Required)                                     | Student Informatio                                                         | on: Emergency Contacts                                                                                                    | Undo              | District Message                             |
|--------------------------------------------------------------------|----------------------------------------------------------------------------|----------------------------------------------------------------------------------------------------|-------------------|----------------------------------------------|
| A copy of the Ruther<br>www.rcschools.net,<br>submit an electronic | rford County School Sy<br>under the Resources &<br>form stating that you h | stem Student Handbook and Code of Conduced of Conduced of Conduced of Conduced of Conduced of the student of the the Student of the the Student of the the student of the the student of the the student of the the student of the the student of the student of the student of the student of the student |                   | 1. Verify Student Information                |
|                                                                    |                                                                            | Add Eme                                                                                                    | ergency Contact   | J. Family Address                            |
| Contact Number:                                                    | 1                                                                          | Delete this                                                                                                    | Emergency Contact | d. Emergency Information                     |
| First:<br>Middle:                                                  |                                                                            | Other V (615) 4                                                                                                    | Ext:              | e. Emergency Contac<br>f. Health Information |
| Last:                                                              |                                                                            |                                                                                                    | Ext:              | 2. Student Residency<br>Questionnaire        |
| Relationship:                                                      | FATHER                                                                     | 1 los op. [105 v]                                                                                                    |                   | 3. Home Language Surve                       |
| Comment:                                                           |                                                                            |                                                                                                    |                   | 4. Health information Form                   |
|                                                                    |                                                                            |                                                                                                    | 1                 | 5. Consent for Immunizati<br>Sharing         |
|                                                                    |                                                                            |                                                                                                    |                   | 6. Instructional Technology                  |
|                                                                    |                                                                            | Complete Step 1e Only                                                                                                    |                   | 7. SPED/504 Survey                           |
|                                                                    |                                                                            |                                                                                                    |                   | 8. Parent Occupational Su                    |
|                                                                    |                                                                            |                                                                                                    |                   | 9. Parent Check List                         |

## 1.f. Health Information

| copy of the Rutherford                             | County School System Student Handbook and Code of Conduct can be found at                                                                                                  | 1. Verify Student Information                                        |
|----------------------------------------------------|----------------------------------------------------------------------------------------------------|----------------------------------------------------------------------|
| ww.rcschools.net, unde<br>ubmit an electronic form | the Resources & Info menu, Resources & Information for Parents. You will be required to<br>stating that you have access to the online version of the the Student Handbook. | a. Student Information                                               |
|                                                    |                                                                                                    | J. Family Address                                                    |
| Health Problems:                                   | You can type in these boxes and                                                                                                    | dc. Family Information                                               |
|                                                    | make any changes.                                                                                                    | d. Emergency Information                                             |
|                                                    |                                                                                                    | of e. Emergency Contacts                                             |
|                                                    |                                                                                                    | f. Health Information                                                |
| Allergy Notes:                                     |                                                                                                    | 2. Student Residency<br>Questionnaire                                |
|                                                    | 2                                                                                                    | 3. Home Language Survey                                              |
| 1                                                  |                                                                                                    | 4. Health information Form                                           |
|                                                    |                                                                                                    | 5. Consent for Immunization<br>Sharing                               |
| Medication Notes:                                  |                                                                                                    | 6. Instructional Technology Opt-Opt-Opt-Opt-Opt-Opt-Opt-Opt-Opt-Opt- |
|                                                    |                                                                                                    | 7. SPED/504 Survey                                                   |
|                                                    |                                                                                                    | 8. Parent Occupational Survey                                        |
|                                                    | Click to save                                                                                                    | 9. Parent Check List                                                 |
|                                                    | CHERICO SAVE                                                                                                    | 10. Limited Privacy Release for<br>Distance Learning Recordings      |
| Hospital Notes:                                    |                                                                                                    | 11. Upload Attachments                                               |
|                                                    |                                                                                                    | 12. Nutrition Services                                               |
|                                                    |                                                                                                    | 13. Complete Student Data<br>Verification Form                       |
| Vision Notes                                       |                                                                                                    | Previous Step Next Step                                              |
|                                                    |                                                                                                    | Close and Finish Later                                               |
|                                                    |                                                                                                    |                                                                      |

# 2. Student Residency Questionnaire

| Step 2. Student Residency Questionnaire (Required)                                                                                                    |                                                              | District Message                      |
|----------------------------------------------------------------------------------------------------|--------------------------------------------------------------|---------------------------------------|
| The McKinney-Vento Homeless Assistance Act (Title IX, Part C of the No Child Left Behind Act) d<br>as "individuals who lack a fixed, regular, and adequate nighttime residence." This includes studen<br>TEMPORARILY sharing the house of other persons due to loss of housing or economic hardship,<br>but discriminated against based upon any of this confidential information provided. The answers w | 1. Verify Student Information<br>Completed 07/29/2020 4:55pm |                                       |
| determine the services your student may be eligible                                                                                                    | a. Student Information                                       |                                       |
| Print                                                                                                    | View Full Screen                                             | 🗹 b. Family Address                   |
| STUDENT RESIDENCY QUESTIONNAIR                                                                                                    | E 🔺                                                          | dc. Family Information                |
|                                                                                                    |                                                              | of d. Emergency Information           |
| tudent Name: School:                                                                                                    | ~                                                            | de. Emergency Contacts                |
| he McKinney-Vento Homeless Assistance Act (Title IX, Part C of the No Child Left Behind Act) defines "                                                                                                    | 'homeless" as "ind                                           | of f. Health Information              |
| lequate nighttime residence. This includes students who "are TEMPORARILY sharing the house of othe<br>udent will be discriminated against based upon any of this confidential information provided. The answer<br>igible to receive.                                                                                                    | r persons due to k<br>is you give will he                    | 2. Student Residency<br>Questionnaire |
| Ias this student been identified as homeless or ATLAS in another school? 🗆                                                                                                    |                                                              | 3. Home Language Survey               |
| teren famile is an aire instanting termanen bewelsterer alerer abeek she fellowing teren wet det ambiet                                                                                                    | and fill out addie                                           | 4. Health information Form            |
| Your family is experiencing temporary nometersness, prease check the following statement that applies                                                                                                    | 5. Consent for Immunization<br>Sharing                       |                                       |
|                                                                                                    | 6. Instructional Technology Opt-Out                          |                                       |
| ] Living on the street, abandoned building, in car, trailer, campground, public places not fit for habitation                                                                                                    | 7. SPED/504 Survey                                           |                                       |
| Make needed showned                                                                                                    | and a second                                                 | 8. Parent Occupational Survey         |
| Make needed changes a                                                                                                    | and                                                          | 9. Parent Check List                  |
| click the Complete Step                                                                                                    | 2 Only I                                                     | Outton ivacy Release for              |
| Living in hotel/motel due to lack of other suitable housing - name and address of hotel/motel:                                                                                                    |                                                              | 11. Upload Attachments                |
|                                                                                                    |                                                              | 12. Nutrition Services                |
|                                                                                                    |                                                              | 13. Complete Student Data             |
| Doubled up; TEMPORARILY living with family or friends due to loss of housing or financial hardship.                                                                                                    | Address:                                                     | ventication Form                      |
|                                                                                                    |                                                              | Previous Step Next Step               |
|                                                                                                    |                                                              | Close and Finish Later                |
| s a narent living in the home with the count?                                                                                                    |                                                              |                                       |
| C Complete Step 2 Only                                                                                                    |                                                              |                                       |

## 3. Home Language Survey

| Step 3. Home Language Survey (Optional)                                                                                                    | District Message                                                     |
|----------------------------------------------------------------------------------------------------|----------------------------------------------------------------------|
| Print I do not wish to fill out this optional form                                                                                                    | en 1. Verify Student Information                                     |
| ENCUESTA DEL IDIOMA EN EL HOGAR                                                                                                    | a. Student Information                                               |
|                                                                                                    | of b. Family Address                                                 |
| lambre del Estudiante                                                                                                    | √c. Family Information                                               |
|                                                                                                    | d. Emergency Information                                             |
| scuela a la que Entra Grade:                                                                                                    | e. Emergency Contacts                                                |
| What is the first language this student learned to sneak?                                                                                                    | of f. Health Information                                             |
| ¿Cuál es el primer idioma que este estudiante aprendió a hablar? Vernity What language does this student speak most often outside of school? and click the                               | 2. Student Residency<br>Questionnaire<br>Completed 07/29/2020 5:02pm |
| ¿Cuál idioma habla este estudiante más a menudo fuera de la escuela?                                                                                                    | ep.3 Only button                                                     |
| . What language do people usually speak in this student's home?                                                                                                    | 4. Health information Form                                           |
| ¿Cuál idioma se habla usualmente en la casa de este estudiante?                                                                                                    | 5. Consent for Immunization                                          |
| . In what country was this student born?                                                                                                    | Sharing                                                              |
| ¿En que pais nacio este estuaiante:                                                                                                    | 6. Instructional rechnology Opt-Out                                  |
| . What date did this student first move to the United States? [[[]] (Skip if student was born in the U                                                                                   | 7. SPED/504 Survey                                                   |
| ¿En qué fecha se mudó este estudiante a los Estados Unidos?                                                                                                    | 8. Parent Occupational Survey                                        |
| . What date did this student first enter a U.S. school?                                                                                                    | 9. Parent Check List                                                 |
| ¿En qué fecha entró este estudiante por primera vez a una escuela en los Estados Unidos?                                                                                                 | 10. Limited Privacy Release for<br>Distance Learning Recordings      |
| Name and address of school previously attended:                                                                                                    | 11 Unload Attachments                                                |
| Nombre y dirección de la escuela a la que asistió anteriormente.                                                                                                    |                                                                      |
| Parent/Guardian Name and Phone Number:                                                                                                    | 12. Nutraion Services                                                |
| Nombre del padre o tutor y el número del teléfono:                                                                                                    | 13. Complete Student Data<br>Verification Form                       |
| Language translation services are available.<br>ervicio: de interpretación y traducción disponibles<br>THE HOLD RE INVELVACE DE DE DE DE DE DE DEDETIFICATION OF NON ENCLUER LANCINCE DA | Previous Step Next Step                                              |
| THE HOME LANGUAGE SURVET IS ADMINISTERED FOR IDENTIFICATION OF NON-ENGLISH LANGUAGE BA<br>COMPLIANCE WITH TITLE VI OF THE CIVIL RIGHTS ACT OF 1964 AND TOTAL '21,901 UNDER NATIONAL ORI  | Close and Finish Later                                               |
| Complete Step 3 Oply                                                                                                    |                                                                      |

# 4. Health Information Form

| Step 4. Health information F             | orm (Re                                                         | quired)                                                                | District Message                                             |
|------------------------------------------|-----------------------------------------------------------------|------------------------------------------------------------------------|--------------------------------------------------------------|
| Print                                    | RUTI                                                            | View Full Screen                                                       | 1. Verify Student Information<br>Completed 07/29/2020 4:55pm |
|                                          | Rell                                                            | Date Completed:                                                        | a. Student Information                                       |
| Dear Parent/Guardian: Please com         | lete and ret                                                    | urn this form to the School Nurse as soon as possible. This informatic | 🗹 b. Family Address                                          |
|                                          |                                                                 | personnel to maintain and promote the student's health/safety.         | C. Family Information                                        |
| Student Name:                            |                                                                 | Gender: Male Date of Birth:                                            | d. Emergency Information                                     |
| School:                                  | Homero                                                          | om or 1st Period Teacher:                                              | de. Emergency Contacts                                       |
| Receives Special Education Services: [   | Has a 504                                                       | N/ State                                                               | f. Health Information                                        |
| Student Transportation Method: BUS       | Rider 🗸                                                         | If other Veriny /Answer - you can m                                    | ake changes                                                  |
| Name of School Last Attended:            |                                                                 | ▼                                                                      | Completed 07/29/2020 5:02pm                                  |
| Student's Primary Doctor/Health Care F   | 3 Home Language Survey<br>ompleted 07/29/2020 5:05pm            |                                                                        |                                                              |
| Doctor's Office Phone Number:            | <ol> <li>nealth information Form</li> </ol>                     |                                                                        |                                                              |
| Other Health Care Provider (i.e., Specia | 5 Consent for Immunization<br>Sharing                           |                                                                        |                                                              |
| Specialist Phone Number:                 | 6. Instructional Technology Opt-Ou                              |                                                                        |                                                              |
| Please check if your child will need to  | 7. SPED/504 Survey                                              |                                                                        |                                                              |
| ~                                        | 8. Parent Occupational Survey                                   |                                                                        |                                                              |
|                                          |                                                                 |                                                                        | 9. Parent Check List                                         |
| is marked for any of th                  | 10. Limited Privacy Release for<br>Distance Learning Recordings |                                                                        |                                                              |
| scho                                     | 11. Upload Attachments                                          |                                                                        |                                                              |
| Please place a check next to any         | 12. Nutrition Services                                          |                                                                        |                                                              |
| Disease/Condition                        |                                                                 | Please explain/elaborate here                                          | 13. Complete Student Data                                    |
| ADD or ADHD diagnosed                    |                                                                 | What medications are prescribed for this?                              | Vennobber Forn                                               |
| Asthma (in last ? ware)                  |                                                                 | Is a rescue inhaler currently prescribed? Other medications:           | Previous Step Next Step                                      |

|                                                                                                    | Is an Epi                                                                                     | epherine pen prescribed? $\Box$ ; Has                                                                                                   | it ever been used? □; D                                       | atelast usec                |
|----------------------------------------------------------------------------------------------------|-----------------------------------------------------------------------------------------------|----------------------------------------------------------------------------------------------------|---------------------------------------------------------------|-----------------------------|
|                                                                                                    | Is Benadi                                                                                     | yl given with the Epinephrine? 🗍                                                                                                    |                                                               |                             |
| Dietary Restrictions                                                                                                    |                                                                                               | Dairy ; Gluten ; Pork ; Ot                                                                                                    | her 🛛                                                         |                             |
| NON-Life Threntening Allergies:                                                                                                    |                                                                                               |                                                                                                    |                                                               |                             |
| Does your child take medication regi                                                                                                    | alarly or have oth                                                                            | er conditions not listed above? 🗆                                                                                                    | If checked then what:                                         |                             |
| Parent/Guardian Information                                                                                                    |                                                                                               |                                                                                                    |                                                               |                             |
| Parent/Guardian N                                                                                                    | ame                                                                                           | Phore                                                                                                    |                                                               |                             |
|                                                                                                    | <u> </u>                                                                                      | i in in needed                                                                                                    |                                                               |                             |
|                                                                                                    |                                                                                               |                                                                                                    |                                                               |                             |
|                                                                                                    |                                                                                               |                                                                                                    |                                                               | <u> </u>                    |
| Emergency Contact Information                                                                                                    |                                                                                               | Palatianshin ta Student                                                                                                    | Duiman Dh                                                     |                             |
| Name                                                                                                    |                                                                                               | Moture                                                                                                    | Primary Pho                                                   | Jne                         |
| JILL HINES                                                                                                    | _                                                                                             | MUTHER                                                                                                    | (615) 223-5710                                                | (i)                         |
| LYMAN HINES                                                                                                    |                                                                                               | FATHER                                                                                                    | (615) 223-5/10                                                |                             |
| RYAN HINES                                                                                                    |                                                                                               | BROTHER                                                                                                    | (615) /20-/888                                                |                             |
|                                                                                                    |                                                                                               |                                                                                                    |                                                               |                             |
| ** By submitting this form you are as<br>of your knowledge                                                                                                    | greeing that you h<br>Eme                                                                     | ave read and understood the above                                                                                                    | acts shou                                                     | nformation                  |
| RCBOE Policy 6.405 Medicine<br>If under exceptional circumstances<br>administer the medication, only the<br>administer medicine with assistanc<br>Written instructions signed by the p | 5 have<br>a child is require<br>e principal or the<br>e in compliance v<br>parent will be req | To vare non-pre_riber, or prese<br>principal's designee will assist in se<br>vith the following regulations:<br>uired and will include: | Ited.<br>poor medication during<br>If-administration of the n | school hou<br>redication if |
| 1. Child's name;<br>2. Name of medication;<br>3. Name of physician;<br>4. Time to be self-admini                                                                                       | etante                                                                                        |                                                                                                    |                                                               |                             |
| 1. Child's name;<br>2. Name of medication;<br>3. Name of physician;<br>4. Time to be self-admin                                                                                        |                                                                                               | omplete Step 4 Only                                                                                                    |                                                               | ente Jem Bregr              |

#### 5. Consent for Immunization Sharing

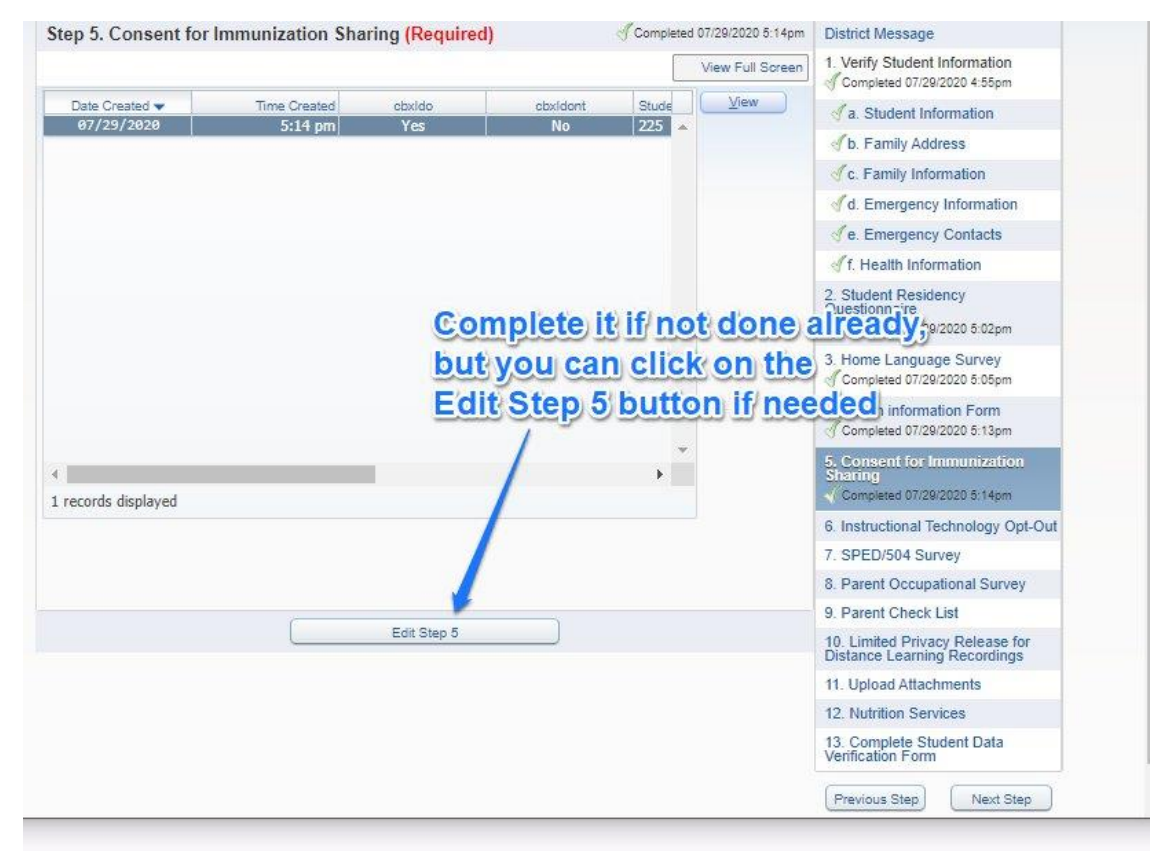

#### 6. Instructional Technology Opt-Out

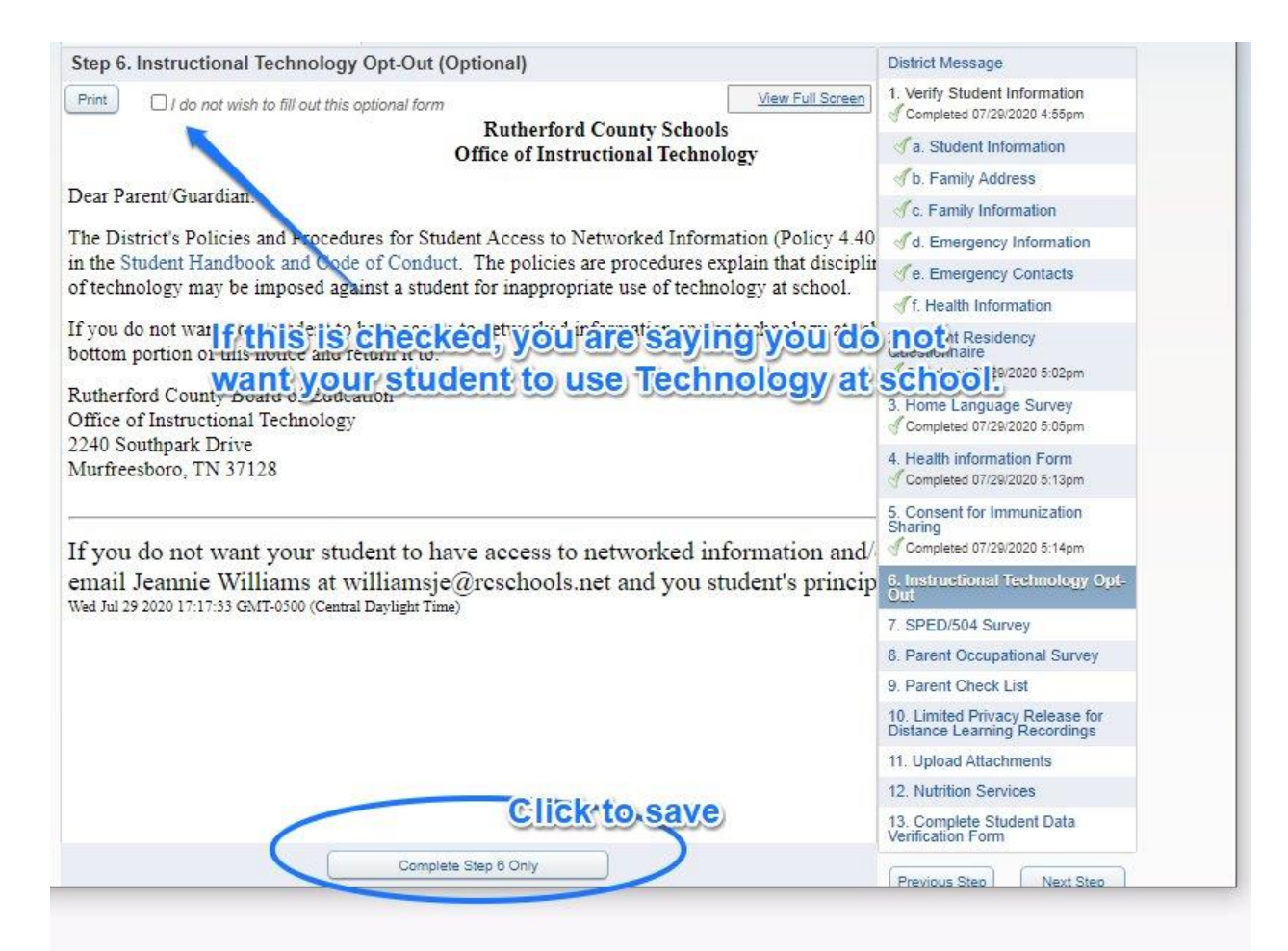

#### 7. SPED/504 Survey

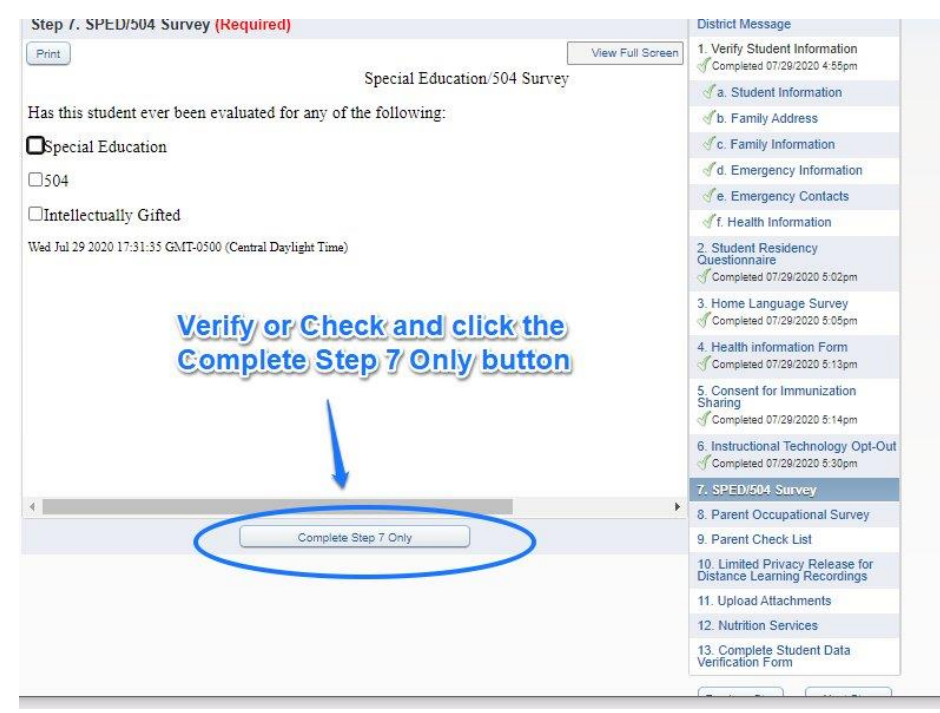

#### 8. Parent Occupational Survey (Required)

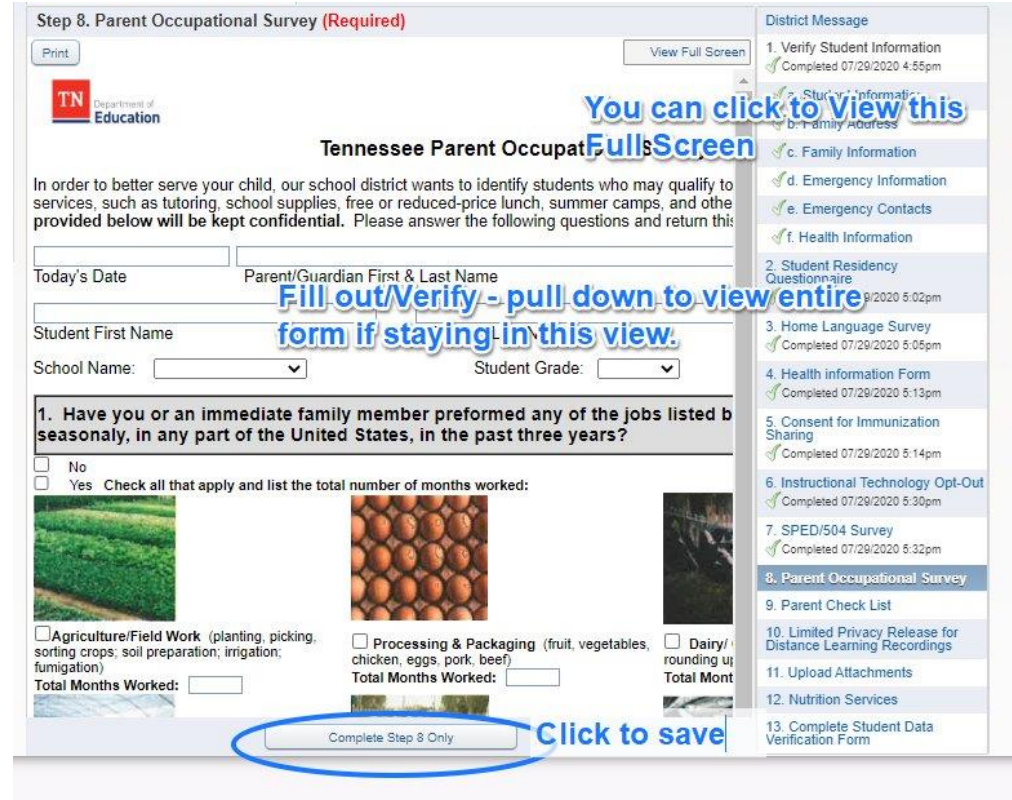

#### 9. Parent Check List

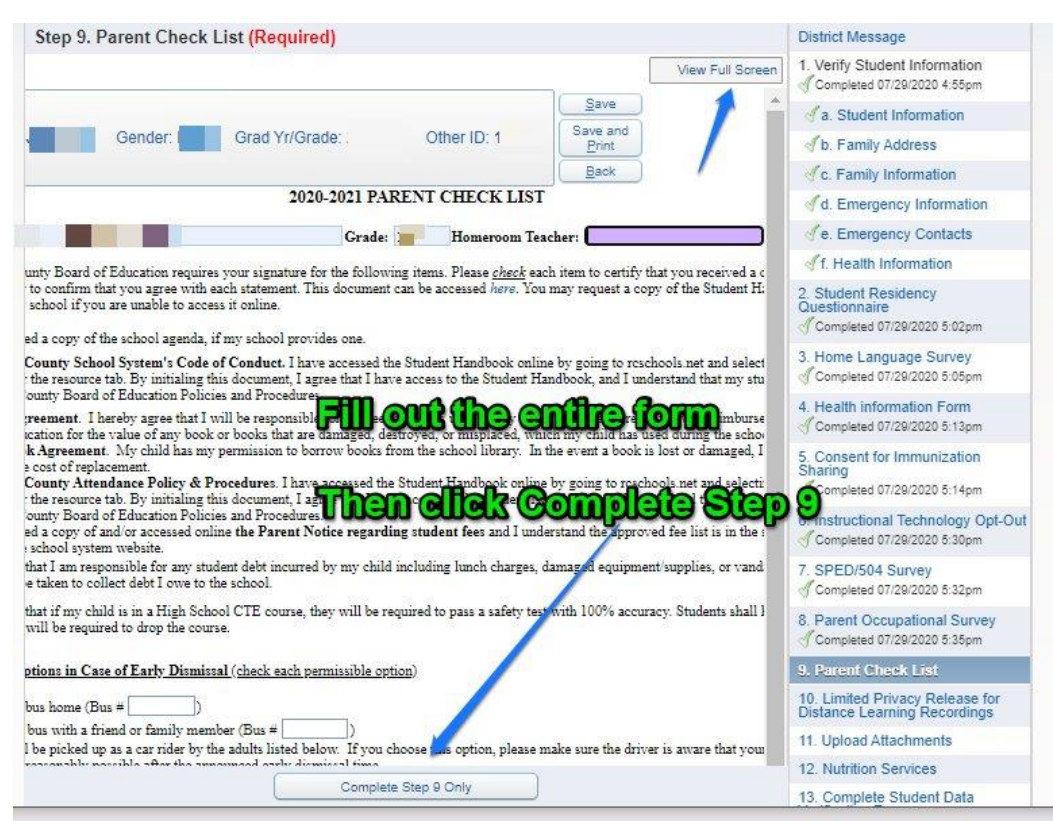

#### Limited Privacy Release for Distance Learning Recordings 10.

| View Full Screen                                                                                                    | 1. Verify Student Information<br>Completed 07/29/2020 4:55pm                                                                                                    |
|----------------------------------------------------------------------------------------------------|----------------------------------------------------------------------------------------------------|
| Save                                                                                                    | a. Student Information                                                                                                    |
| Name: Gender: Grad Yr/Grade: Other ID: Save and Print                                                                                                    | Solution of the second second |
| Back                                                                                                    | Sec. Family Information                                                                                                    |
| LIMITED PRIVACY RELEASE FOR DISTORT AND AND AND AND AND AND AND AND AND AND                                                                                                    | Bull Saraanon                                                                                                    |
|                                                                                                    | e. Emergency Contacts                                                                                                    |
| STUDENT NAME:                                                                                                    | of f. Health Information                                                                                                    |
| Filming/Streaming of In-Person Classes                                                                                                    | 2. Student Residency                                                                                                    |
| RCS has created a distance learning option for students. As part of that process, teachers and staff may film the                                                                                                    | Questionnaire<br>Completed 07/29/2020 5:02pm                                                                                                    |
| small groups via a live stream or a remeind session to show with leaver striptices at home. Teachers and staff<br>information about students during these session, and students will be informed when the class is being recorder<br>classroom that would involve a student class is being recording v                                                                                                    | 3. Home Language Survey<br>√ Completed 07/29/2020 5:05pm                                                                                                    |
| During filming, students may appea Complete Step: 10: Only Duftoneir participation in that porti<br>students asking questions or answering questions may have their voices recorded. However, teachers are to be t                                                                                                    | 4. Health information Form                                                                                                    |
| By submitting this form, I acknowledge that my child's classes may be recorded for the limited purpose of classmates learning from home. I consent to my child participating in the class and limitedly appearing of the second second se | 5. Consent for Immunization<br>Sharing<br>Completed 07/29/2020 5:14pm                                                                                                    |
| Please type Parent/Guardian Name:                                                                                                    | 6. Instructional Technology Opt-Out                                                                                                    |
| 4                                                                                                    | 7. SPED/504 Survey<br>√ Completed 07/29/2020 5:32pm                                                                                                    |
| Complete Step 10 Only                                                                                                    | 8. Parent Occupational Survey<br>Completed 07/29/2020 5:35pm                                                                                                    |
|                                                                                                    | 9. Parent Check List                                                                                                    |
| 11. Upload Attachments                                                                                                    | 40 Limited Driven Delever for                                                                                                    |
| Step 11. Upload Attachments (Required) District District                                                                                                    | Message                                                                                                    |
| An updated Immunization Record is required in order to finish registration for 7th grade. 1. Verify                                                                                                    | Student Information                                                                                                    |
| * Proof of Residence 1: Choose File No file chosen                                                                                                    | udent Information                                                                                                    |
| Proof of Residence L Choose File No file chosen CLICK to Save                                                                                                    | amily Address                                                                                                    |
| Complete Step 11 Only                                                                                                    | amily Information                                                                                                    |
| (*) Indicates a required field.                                                                                                    | mergency Information                                                                                                    |
| √e. Ei                                                                                                    | mergency Contacts                                                                                                    |
| This is where you upload                                                                                                    | alth Information                                                                                                    |
| Proof of Residence - a current willity bill (July                                                                                                    |                                                                                                    |
| gas or water with the parents name and addres                                                                                                    | ss prince                                                                                                    |
| OD IL Comp                                                                                                    | leted 07/29/2020 5:05pm                                                                                                    |
| 4. Healt<br>√ Comp                                                                                                    | h information Form<br>leted 07/29/2020 5:13pm                                                                                                    |
| If you are on a zone exemption, this is where y                                                                                                    | eted 07/29/2020 5:14pm                                                                                                    |

6. Instructional Technology Opt-Out Completed 07/29/2020 5:30pm

#### 12.Nutrition Services

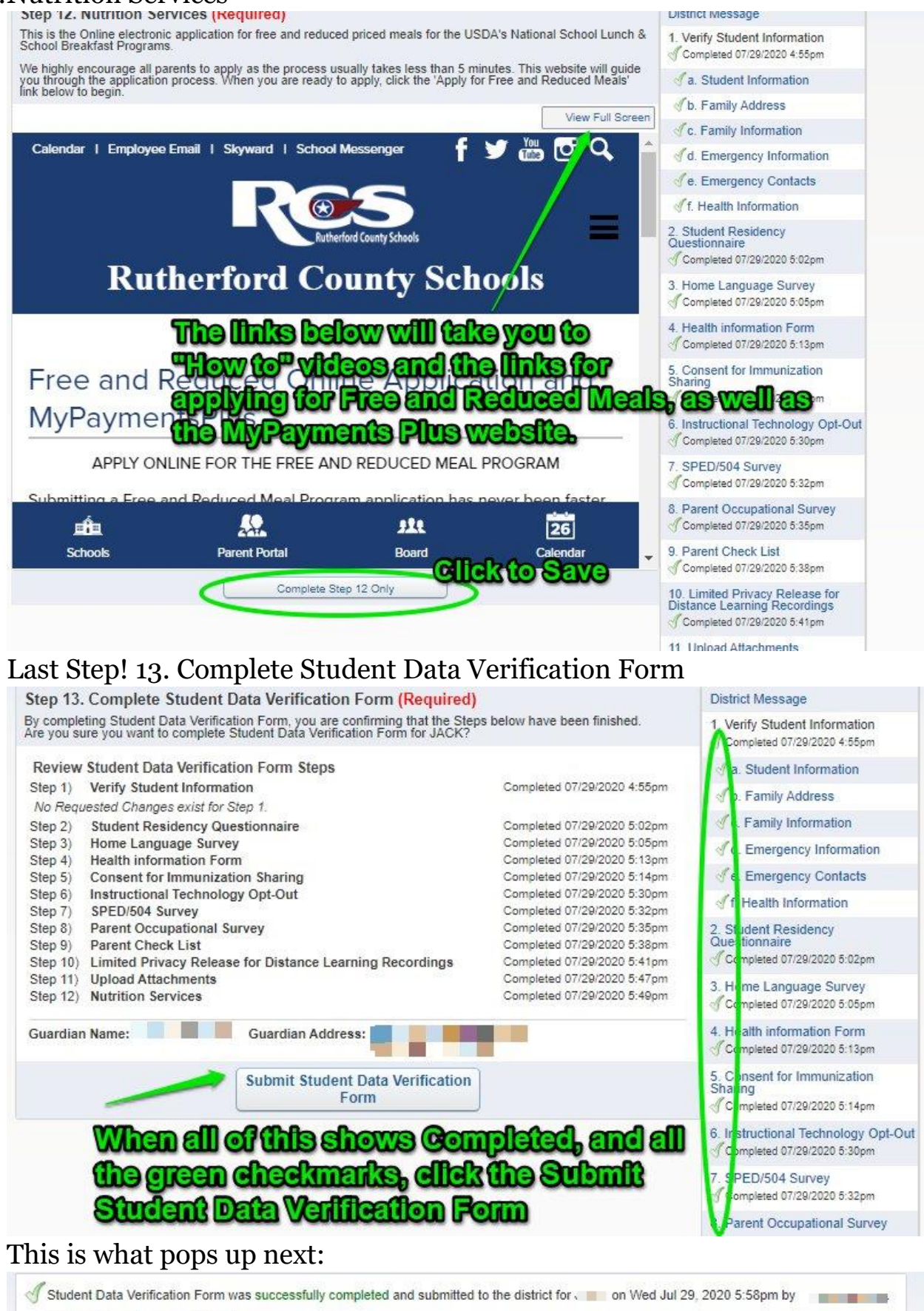

Go back to review completed steps

Mark Student Data Verification Form as not completed and make changes

Now, what about a 2<sup>nd</sup> student?

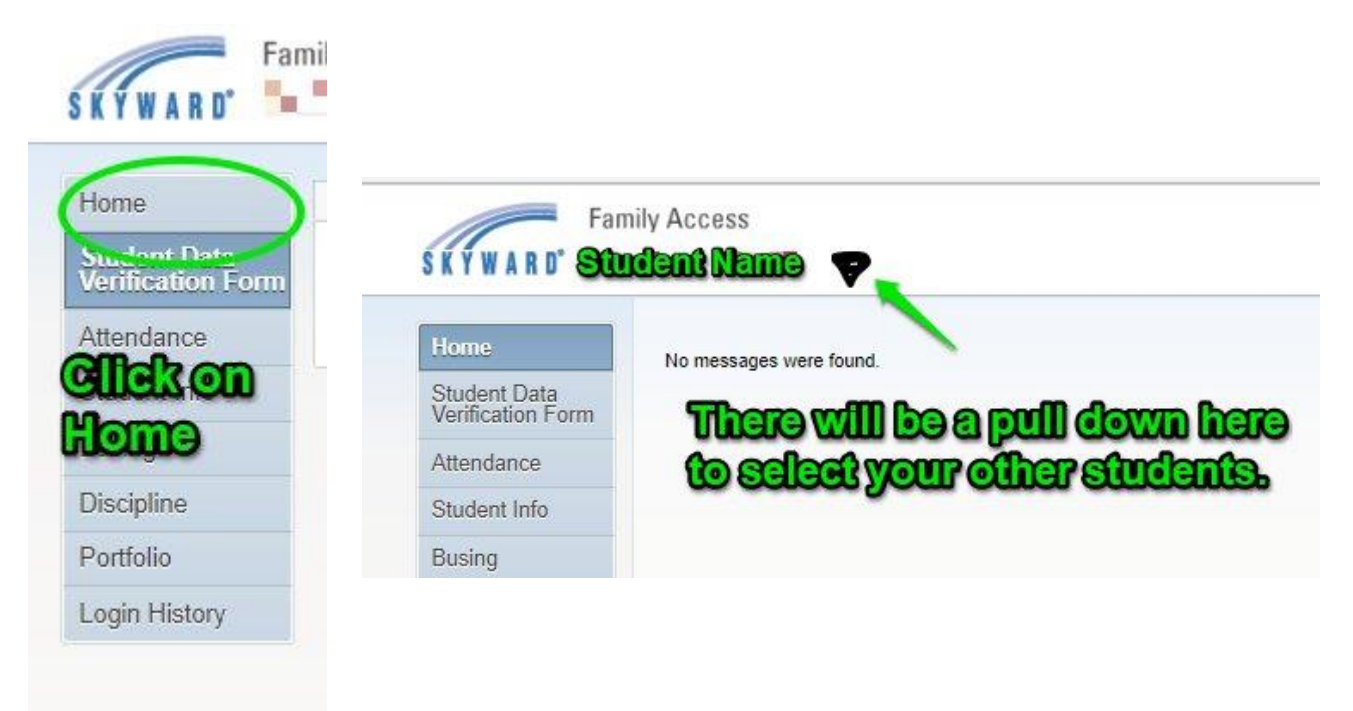

And go through the process again!

You should receive an email saying that your child has been successfully registered for the 2020-2021 school year:

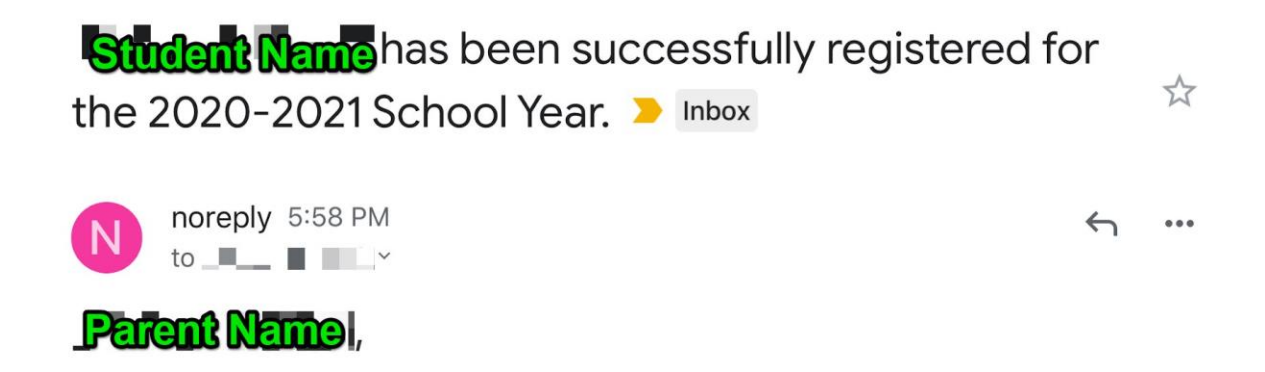

Rutherford County Schools Online Registration has been completed for this child. Please review the Steps below and contact the district if there are any errors.